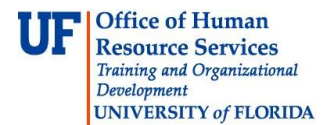

## **Using the Project Budgets Page**

- 1. Click the **Menu** icon and then click **Main Menu**.
- 2. Click Financials, click Grants and then click Awards.
- 3. Click **Project Budgets**. The Project Budgets search page displays.
- 4. In the business unit, select **GRANT**.
- 5. In the Project field, type your project number.
- 6. Click the **Search** button. The search results display.

| Project Budgets                                                                               |          |                     |               |              |                                |  |  |  |  |
|-----------------------------------------------------------------------------------------------|----------|---------------------|---------------|--------------|--------------------------------|--|--|--|--|
|                                                                                               |          |                     |               |              |                                |  |  |  |  |
| Enter any information you have and click Search. Leave fields blank for a list of all values. |          |                     |               |              |                                |  |  |  |  |
|                                                                                               |          |                     |               |              |                                |  |  |  |  |
| Find an Existi                                                                                | ng Value |                     |               |              |                                |  |  |  |  |
|                                                                                               |          |                     |               |              |                                |  |  |  |  |
| Maximum number of rows to return (up to 300): 300                                             |          |                     |               |              |                                |  |  |  |  |
| Business Unit: = 🔹 GRANT                                                                      |          |                     |               |              |                                |  |  |  |  |
| Project:                                                                                      | begins v | vith 👻 00061        | 785           | Q            |                                |  |  |  |  |
| Budget Plan ID                                                                                | : =      | •                   |               |              |                                |  |  |  |  |
| Budget Deried                                                                                 | bogine   | with -              |               |              |                                |  |  |  |  |
| buuyet Periou.                                                                                | Degins v | viui 👻              |               |              |                                |  |  |  |  |
| Budget Type:                                                                                  | =        | -                   |               |              | <b>~</b>                       |  |  |  |  |
| Description:                                                                                  | begins v | vith 🔻              |               |              |                                |  |  |  |  |
| Case Sensi                                                                                    | tive     |                     |               |              |                                |  |  |  |  |
|                                                                                               |          |                     |               |              |                                |  |  |  |  |
| Search                                                                                        | Clear    | Basic Search        | Save Sea      | rch Criteria |                                |  |  |  |  |
|                                                                                               |          | <u>Dasic Gearci</u> |               | i ch ontena  |                                |  |  |  |  |
| Secret Deer                                                                                   | ulée     |                     |               |              |                                |  |  |  |  |
| Search Rest                                                                                   | uits     |                     |               |              |                                |  |  |  |  |
| View All                                                                                      |          |                     |               |              | First 👔 1-7 of 7 🕟 Last        |  |  |  |  |
| Business Unit F                                                                               | Project  | Budget Plan ID      | Budget Period | Budget Type  | Description                    |  |  |  |  |
| GRANT 0                                                                                       | 00061785 | <u>1</u>            | <u>1</u>      | Cost         | Effects of Detrital Export fro |  |  |  |  |
| GRANT (                                                                                       | 0061785  | 1                   | 2             | Cost         | Effects of Detrital Export fro |  |  |  |  |
| GRANT (                                                                                       | 00061785 | <u>1</u>            | 3             | Cost         | Effects of Detrital Export fro |  |  |  |  |
| GRANT (                                                                                       | 0061785  | 1                   | <u>4</u>      | Cost         | Effects of Detrital Export fro |  |  |  |  |
| GRANT (                                                                                       | 00061785 | <u>1</u>            | <u>5</u>      | Cost         | Effects of Detrital Export fro |  |  |  |  |
| GRANT 0                                                                                       | 00061785 | <u>1</u>            | <u>6</u>      | Cost         | Effects of Detrital Export fro |  |  |  |  |
| GRANT (                                                                                       | 00061785 | 1                   | 7             | Cost         | Effects of Detrital Export fro |  |  |  |  |
|                                                                                               |          |                     |               |              |                                |  |  |  |  |

Figure 1: Project Budgets Search Results

© Training and Organizational Development Office of Human Resource Services University of Florida, Gainesville, FL 32611 7. Click the budget period you want to view. The Budget Detail page displays. This page enables you to review funding information for the project's budget categories.

| Budget Detail                                                                          |             |                                         |            |           |                 |           |                 |  |  |
|----------------------------------------------------------------------------------------|-------------|-----------------------------------------|------------|-----------|-----------------|-----------|-----------------|--|--|
| Project:                                                                               | 00061785    | 20061785 Effects of Detrital Export fro |            |           |                 |           |                 |  |  |
| Budget Period:                                                                         | 1           | Begin Date:                             | 05/16/2006 | End Date: | 09/30/2006      | Finalize  | Process Monitor |  |  |
| Project Budget Summary                                                                 |             |                                         |            |           |                 |           |                 |  |  |
| Cost Share Direct:                                                                     | 0.00        |                                         | Currency:  | USD       | Total Budget:   | 64,759.00 |                 |  |  |
| Sponsor Budget:                                                                        | 64,759.00   |                                         |            |           |                 |           |                 |  |  |
| Budget Amounts for Period Customize   Find   View All   🖉   🛗 First 🖾 1-2 of 2 🗖 Last  |             |                                         |            |           |                 |           |                 |  |  |
| General Project Detail General Ledger Detail Commitment Control Detail Grants Detail 💷 |             |                                         |            |           |                 |           |                 |  |  |
| Activity                                                                               | Budget Item |                                         | Begin Date | Quantity  | Unit of Measure | Amount    | Currency        |  |  |
| 1                                                                                      | FACADM      |                                         |            | 1.00      |                 | 3,084.00  | USD             |  |  |
| 1                                                                                      | OTHER       |                                         |            | 1.00      |                 | 61,675.00 | USD             |  |  |
| Return to Search Return to Search Return to Search Next in List Notify                 |             |                                         |            |           |                 |           |                 |  |  |

Figure 2: Budget Detail page, General tab

8. To view chartfield information for the project, click the **General Ledger Detail** tab.

| Budget Detail                                                                         |                                         |                  |                 |         |                    |              |            |                 |                     |
|---------------------------------------------------------------------------------------|-----------------------------------------|------------------|-----------------|---------|--------------------|--------------|------------|-----------------|---------------------|
| Project:                                                                              | 00061785 Effects of Detrital Export fro |                  |                 |         |                    |              |            |                 |                     |
| Budget Period:                                                                        | 1 Be                                    | egin Date: 05/   | /16/2006 En     | d Date: | 09/30/2006         |              | Finalize   |                 | ess Monitor         |
| Project Budget Summary                                                                |                                         |                  |                 |         |                    |              |            |                 |                     |
| Cost Share Direct:                                                                    | 0.00                                    | Cu               | rrency:         | USD     | Total Budget:      |              | 64,759.00  |                 |                     |
| Sponsor Budget:                                                                       | 64,759.00                               |                  |                 |         |                    |              |            |                 |                     |
| Budget Amounts for Period Customize   Find   View All   🕮   🛗 First 🕅 1-2 of 2 🗅 Last |                                         |                  |                 |         |                    |              |            |                 |                     |
| Activity                                                                              | Budget Item                             | GL Business Unit | Statistics Code | Account | Source of<br>Funds | Fund<br>Code | Department | Program<br>Code | ludget<br>teference |
| 1                                                                                     | FACADM                                  | UFLOR            |                 | INDIR   | G000670            | 209          | 60210000   | 2200            | CRRNT               |
| 1                                                                                     | OTHER                                   | UFLOR            |                 | DIRECT  | G000670            | 209          | 60210000   | 2200            | CRRNT               |
|                                                                                       |                                         |                  |                 |         |                    |              |            |                 | Þ                   |
| 🖫 Save 💽 Return to Search 🕂 Previous in List 📮 Next in List 📔 Notify                  |                                         |                  |                 |         |                    |              |            |                 |                     |
|                                                                                       |                                         |                  |                 |         |                    |              |            |                 |                     |

Figure 3: Budget Detail page, General Ledger Detail tab

9. This tab displays the project chartfield string values: Source of Funds, Fund Code, Department ID, and Program Code. These values will be needed to process transactions against your project.

© Training and Organizational Development Office of Human Resource Services University of Florida, Gainesville, FL 32611